## 【关于 PowerAct Pro MacOS×10.8 的使用】

2013 年 3 月 19 日 欧姆龙有限公司 电子机器事业本部

非常感谢您使用弊社的 UPS 自动关机软件「PowerAct Pro」。

MacOS×10.8 (Mountain Lion) 系统, 请使用「PowerAct Pro」的 Master Agent (Mac 版 Ver4.5) 以及 Slave Agent (Mac 版 Ver4.3)。但是有以下限制, 请确认后再使用。

1. 关于 Master Agent 的限制事项

发生停电时关机软件会正常进行工作,但有以下限制事项。

另外,针对这些限制事项,将会在现在开发中的(预定 2013 年 4 月中旬发布) Master Agent (Mac 版 Ver.4.6) 里改善。

■ 限制事项 1: 会发生 PowerAct Pro 的图标在任务栏中无法显示的状况

影响:启动 OS 时因图标无法自动显示而导致无法确认状态。

对应:手动使图标显示。按照以下顺序操作可以显示图标。

①请双击[应用] – [PowerAct\_Pro(Master\_Agent)]文件夹中的[AgentManager]图标。

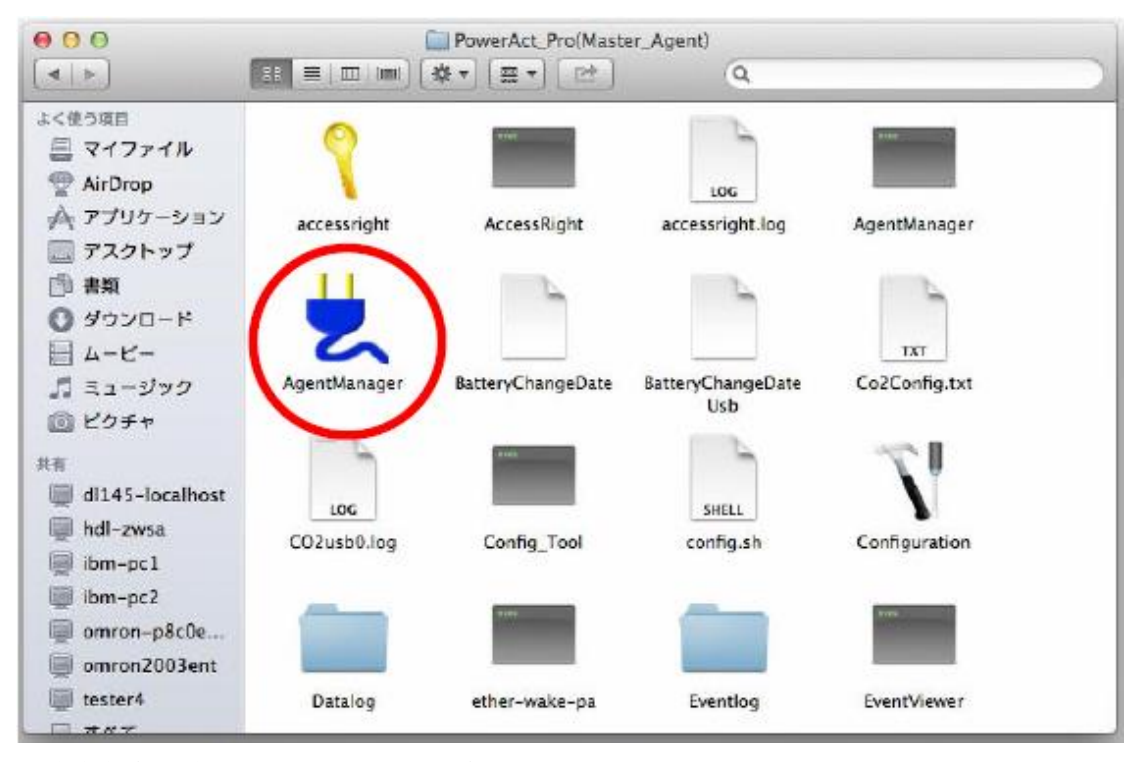

②将在任务栏中显示 PowerAct Pro 图标。

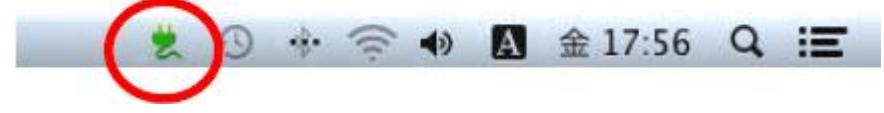

※如重新启动 OS 时图标无法显示时,请再次执行上述操作使图标显示。 只是图标无法显示,并不会影响 PowerAct Pro Master Agent 的动作。 2. 关于 Slave Agent 的限制事项

发生停电时关机软件会正常进行工作,但有以下限制事项。

另外,针对这些限制事项,将会在现在开发中的(预定 2013 年 4 月中旬发布) Slave Agent (Mac 版 Ver.4.6)里改善。

■ 限制事项 1: 会发生 PowerAct Pro 的图标在任务栏中无法显示的状况

影响:启动 OS 时因图标无法自动显示而导致无法确认状态。

对应:手动使图标显示。按照以下顺序操作可以显示图标。

①请双击[应用] – [SlaveAgent] – [Monitor]文件夹中的[AgentManager]图标。

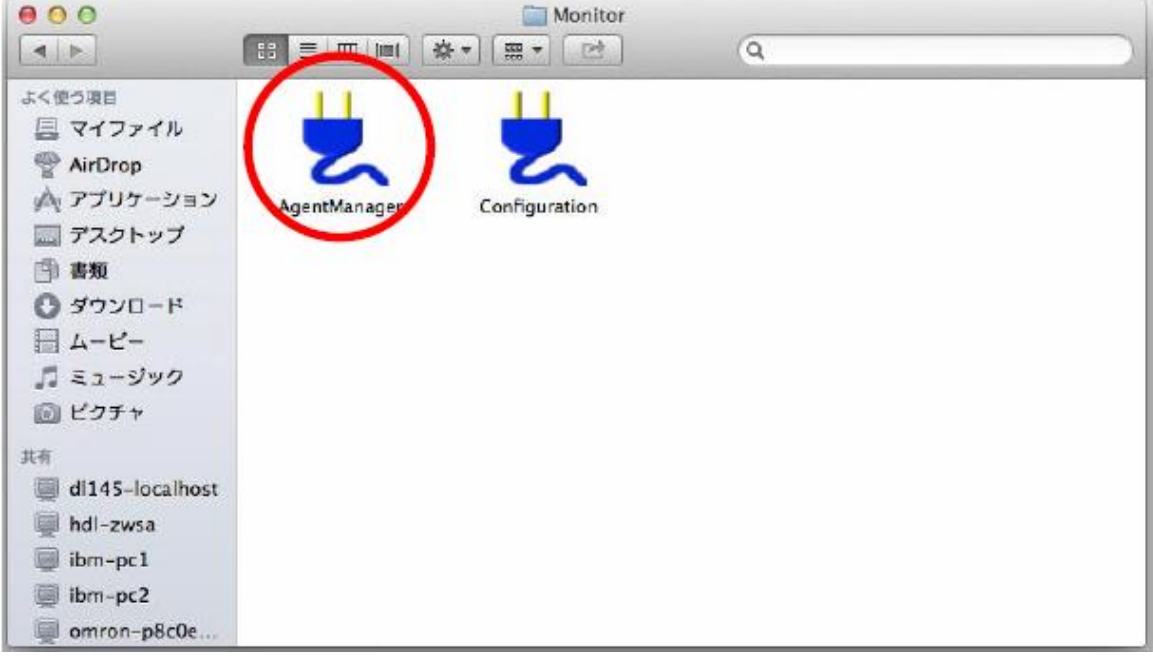

②将在任务栏中显示 PowerAct Pro 图标。

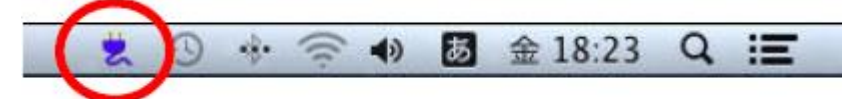

※如重新启动 OS 时图标无法显示时,请再次执行上述操作使图标显示。 只是图标无法显示,并不会影响 PowerAct Pro Master Agent 的动作。 3. 关于 Mac OS×10.8 中 OS 的自动重新启动

在使用 PowerAct Pro 以及 Master Agent 时,从停电状态中恢复供电时要使 OS 自动重新启动, 请对 OS 进行以下的设定。

①请打开[系统环境设定] - [节能]的画面

②请在「停电后自动启动」选项前打勾。

|           | 1. 1    |     | 12    | т. т. |    | т. т. | 1 1 |   | - 9     | -   |
|-----------|---------|-----|-------|-------|----|-------|-----|---|---------|-----|
|           | 1 🛠     |     | 15 分  |       |    | 1時間   |     |   | 3 時間    | しない |
| ディスプレイのスリ | -J:     | 1.  | r (   | i i   | ì  | , 0   | i i | i | i i     |     |
|           | 1 77    |     | 15 97 |       |    | 1時間   |     |   | 3 89(M) | しない |
| □可能な場合はハ  | ードディスクを | スリー | プさせる  |       |    |       |     |   |         |     |
| ▲ ネットワークア | クセスによるス | リープ | 解除    |       |    |       |     |   |         |     |
| 「「ローポタンた  | 使ってコンピュ | ータを | スリープ  | 状態にす  | する |       |     |   |         |     |
| 停電後に自動的   | に起動     |     |       |       |    |       |     |   |         |     |
|           |         |     |       |       |    |       |     |   |         |     |
|           |         |     |       |       |    |       |     | _ |         |     |
|           |         |     |       |       |    |       |     |   |         |     |

这样,从停电状态中恢复供电时,OS 就能够自动启动。

以上